# Analyse économique

help.fracttal.com/hc/change\_language/fr

Dans ce module, il est possible d'analyser les ressources économiques qui ont été exécutées ou planifiées dans la gestion de la maintenance (telles que : inventaires, services et ressources humaines) sur une période déterminée, à travers les sous-modules suivants :

- Ressources à Exécuter
- Ressources Exécutées
- Tableau croisé dynamique des coûts.

| Economical Analysis                  | •                  |                           |                     | ۲                                                 | 🦉 🔗 JC -        |
|--------------------------------------|--------------------|---------------------------|---------------------|---------------------------------------------------|-----------------|
| Actual Resource Usage                | 层 Cost Pivot Table | ැටි Planned Resource Usag | e                   | Actual Schedule Date<br>v 2025-04-23 / 2025-05-23 | 5 ₽ ≈ :         |
| $\bigcirc$                           | WO Creation date   | Actual Schedule Date      | Resource Creation D | ate WO ld 🔶 Percentage of Con                     | mp Task type    |
|                                      | 2024-05-22 10:11   | 2025-05-22 10:07          | 2024-05-22 10:11    | OT-27-FER 100                                     | PREDITIVA       |
|                                      | 2024-05-22 10:11   | 2025-05-22 10:07          | 2024-05-22 10:11    | OT-27-FER 100                                     | PREDITIVA       |
|                                      | 2025-02-21 09:21   | 2025-05-02 09:00          | 2025-02-21 16:45    | OT-2366-FRA                                       | MANTENIMIENTO P |
|                                      | 2025-02-12 19:30   | 2025-05-12 11:53          | 2025-02-12 19:31    | OT-2323-FRA                                       | MANTENIMIENTO P |
|                                      | 2025-02-11 09:42   | 2025-04-30 12:03          | 2025-02-20 10:47    | OT-2317-FRA 100                                   | MANTENIMIENTO P |
|                                      | 2024-11-29 08:42   | 2025-05-07 09:04          | 2024-11-29 08:43    | OT-2079FRA                                        | MONTAJE         |
|                                      | 2024-05-07 06:04   | 2025-05-06 15:27          | 2024-05-10 09:45    | OT-153-FRIG                                       | PREVENTIVO      |
|                                      | 2024-05-07 06:04   | 2025-05-06 15:27          | 2024-05-07 06:06    | OT-153-FRIG                                       | PREVENTIVO      |
|                                      | 2025-04-15 16:00   | 2025-05-14 07:45          | 2025-05-07 15:22    | OT1034UFSM                                        | VERIFICACIÓN    |
|                                      | 2025-05-22 11:12   | 2025-05-22 11:01          | 2025-05-22 11:53    | OT1023MTO 100                                     | CORRECTIVO      |
| $\cap @ \circledast \textcircled{0}$ | 2025-05-21 11:17   | 2025-05-21 11:06          | 2025-05-21 12:10    | OT1017MT0                                         | 00 Correctivo   |
| Showing 50 of 77                     |                    |                           |                     |                                                   |                 |

## Ressources à exécuter :

| =          |                                 |                  |           |             |            |           |           |           |           |                   |                      |                 | ÷         | <b>1</b>  | *         | JC           | ř      |
|------------|---------------------------------|------------------|-----------|-------------|------------|-----------|-----------|-----------|-----------|-------------------|----------------------|-----------------|-----------|-----------|-----------|--------------|--------|
| $\bigcirc$ | Actual Resource Usage           | 层 Cost Pivot Tab | le රි     | Planned     | Resource L | Jsage     |           |           |           | Actual Sc<br>~ 20 | bedule D<br>024-05-2 | ate<br>3 / 2025 | -05-22    | (         | 5 =       | D -0-<br>-0- |        |
| ে থ        | ty 👻 🔗 Inhouse Pe               | rsonnel 🗸        |           |             |            |           |           |           |           |                   |                      |                 |           | Day       |           | ~ ®          | )      |
|            |                                 |                  | Week 2    | 21 - Thursd | ay, May 23 | /2024     |           | Week      | 22 - Mo   | nday, M           | lay 27/              | 2024            |           |           | Week 2    | 23 - Mor     | nda    |
| Descript   | lion                            | Unit             | Thu<br>23 | Fri<br>24   | Sat<br>25  | Sun<br>26 | Mon<br>27 | Tue<br>28 | Wed<br>29 | Thu<br>30         | Fri<br>31            | Sat<br>01       | Sun<br>02 | Mon<br>03 | Tue<br>04 | Wed<br>05    | T<br>( |
| ~          | Inhouse Personnel               |                  |           |             |            |           | 1,00      |           |           |                   |                      |                 |           |           |           |              |        |
| 0          | Administrativo                  | Hours            |           |             |            |           |           |           |           |                   |                      |                 |           |           |           |              |        |
| 0          | Ajudante                        | Hours            |           |             |            |           |           |           |           |                   |                      |                 |           |           |           |              |        |
| 0          | ALMACENISTA                     | Hours            |           |             |            |           |           |           |           |                   |                      |                 |           |           |           |              |        |
| $\odot$    | Analista de manutenção          | Hours            |           |             |            |           |           |           |           |                   |                      |                 |           |           |           |              |        |
| $\odot$    | ASEO Y LIMPIEZA                 | Hours            |           |             |            |           | 1,00      |           |           |                   |                      |                 |           |           |           |              |        |
| Showing    | 1 - 10 of many <u>load more</u> |                  |           |             |            |           |           |           |           |                   |                      |                 |           |           |           |              |        |

Cette interface affiche les ressources projetées pour être utilisées. Ces ressources peuvent être :

1. Ressources humaines: Cela se réfère à l'utilisation du talent humain selon la spécification d'une profession ou d'un poste. Il est important de rappeler que ces profils sont créés depuis le module de configuration, dans la section des catalogues auxiliaires.

| ≡        |                                   |                 |           |             |            |           |           |           |           |                   |           |                 |           |           | *         | JC             | ~      |
|----------|-----------------------------------|-----------------|-----------|-------------|------------|-----------|-----------|-----------|-----------|-------------------|-----------|-----------------|-----------|-----------|-----------|----------------|--------|
| 0,       | Actual Resource Usage             | 层 Cost Pivot Ta | ble දරූ   | Planned     | Resource l | Jsage     |           |           |           | Actual Sc<br>~ 20 | bedule D  | ate<br>3 / 2025 | -05-22    |           | 5 =       | 1 - <u>-</u> - |        |
| (L) Q    | ty ~ 8 Inhouse Pe                 | ersonnel v      |           |             |            |           |           |           |           |                   |           |                 |           | Day       |           | ×              | )<br>  |
|          |                                   |                 | Week      | 21 - Thursd | ay, May 23 | 8/2024    |           | Week      | 22 - Mo   | nday, M           | lay 27/   | 2024            |           |           | Week 2    | 23 - Moi       | nda    |
| Descript | tion                              | Unit            | Thu<br>23 | Fri<br>24   | Sat<br>25  | Sun<br>26 | Mon<br>27 | Tue<br>28 | Wed<br>29 | Thu<br>30         | Fri<br>31 | Sat<br>01       | Sun<br>02 | Mon<br>03 | Tue<br>04 | Wed<br>05      | T<br>( |
| ~        | Inhouse Personnel                 |                 |           |             |            |           | 1,00      |           |           |                   |           |                 |           |           |           |                |        |
| 0        | Administrativo                    | Hours           |           |             |            |           |           |           |           |                   |           |                 |           |           |           |                |        |
| $\odot$  | Ajudante                          | Hours           |           |             |            |           |           |           |           |                   |           |                 |           |           |           |                |        |
| $\odot$  | ALMACENISTA                       | Hours           |           |             |            |           |           |           |           |                   |           |                 |           |           |           |                |        |
| $\odot$  | Analista de manutenção            | Hours           |           |             |            |           |           |           |           |                   |           |                 |           |           |           |                |        |
| $\odot$  | ASEO Y LIMPIEZA                   | Hours           |           |             |            |           | 1,00      |           |           |                   |           |                 |           |           |           |                |        |
| Showing  | 1 - 10 of many <u>load more</u> . |                 |           |             |            |           |           |           |           |                   |           |                 |           |           |           |                |        |

**2. Inventaire:** Inclut toutes les pièces de rechange, fournitures et outils projetés pour être utilisés dans la réalisation des maintenances préventives et correctives.

| ≡          |                                                         |               |           |            |           |           |           |           |                  |                               |           | <b>F</b> 3 | 9          | JC ~         |
|------------|---------------------------------------------------------|---------------|-----------|------------|-----------|-----------|-----------|-----------|------------------|-------------------------------|-----------|------------|------------|--------------|
| $\bigcirc$ | Actual Resource Usage 🛛 😂 Cos                           | t Pivot Table | ලි PI     | anned Resc | ource Us  | age       |           |           | Actual Sche      | dule Date<br>4-05-23 / 2025-0 | 5-22      | )          | . <b>_</b> | -0-<br>-0-   |
| () Q       | ty 🗸 🌽 Inventory 🗸                                      |               |           |            |           |           |           |           |                  |                               |           | Day        | ~          | ) <b>(</b> 3 |
| Descrip    | tion                                                    | Unit          | Thu<br>23 | Fri<br>24  | Sat<br>25 | Sun<br>26 | Mon<br>27 | Tue<br>28 | Wed Thu<br>29 30 | Fri Sat<br>31 01              | Sun<br>02 | Mon<br>03  | Tue<br>04  | Wed<br>05    |
| 0          | 2257 PAQ. 5 DISCO C/VELCRO 5<br>8HOYO { ALCOFER225569 } | PIEZA         |           |            |           |           |           |           |                  |                               |           |            |            |              |
| $\odot$    | ABRAZADERA 1\ { 1010 }                                  | Un            |           |            |           |           |           |           |                  |                               |           |            |            |              |
| $\odot$    | ABRAZADERA 13-22 (7/8) { 1016 }                         | Un            |           |            |           |           |           |           |                  |                               |           |            |            |              |
| $\odot$    | ABRAZADERA BOGUE MB 400 RSE<br>{ 1018 }                 | Un            |           |            |           |           |           |           |                  |                               |           |            |            |              |
| $\odot$    | ACEITE                                                  | Litro         |           |            |           |           |           |           |                  |                               |           |            |            |              |
| $\odot$    | ACEITE { }                                              | LITROS        |           |            |           |           |           |           |                  |                               |           |            |            |              |
| $\odot$    | aceite 1                                                | LITROS        |           |            |           |           |           |           |                  |                               |           |            |            |              |
| Showing    | 1 - 8 of many <u>load more</u>                          |               |           |            |           |           |           |           |                  |                               |           |            |            |              |

**3. Services:** Ce sont les services fournis par des tiers. L'information spécifique est ajoutée directement dans le module tiers, au sein du profil correspondant. Elle doit être spécifiée dans la section des services.

| ≡                                                       |                  |           |           |           |           |           |           |           |                       |                 |           |           | *         | JC           | ۱ <i>~</i> |
|---------------------------------------------------------|------------------|-----------|-----------|-----------|-----------|-----------|-----------|-----------|-----------------------|-----------------|-----------|-----------|-----------|--------------|------------|
| 🕢 Actual Resource Usage                                 | Cost Pivot Table | ලි Plann  | ed Resou  | rce Usage |           |           |           | Actual S  | chedule D<br>024-05-2 | ate<br>3 / 2025 | -05-22    | <b></b>   | 0 =       | 1 -0-<br>-0- |            |
| 🕓 Qty 🗸 💥 Services 🗸                                    |                  |           |           |           |           |           |           |           |                       |                 |           | Da        | y         | ~            |            |
| Description                                             | Unit             | Thu<br>23 | Fri<br>24 | Sat<br>25 | Sun<br>26 | Mon<br>27 | Tue<br>28 | Wed<br>29 | Thu<br>30             | Fri<br>31       | Sat<br>01 | Sun<br>02 | Mon<br>03 | Tue<br>04    | W<br>C     |
| <ul> <li>Alquiler de máquina de<br/>limpieza</li> </ul> | Hora             |           |           |           |           |           |           |           |                       |                 |           |           |           |              |            |
| ANALISIS DE AGUA                                        | ANALISIS         |           |           |           |           |           |           |           |                       |                 |           |           |           |              |            |
| ANALISIS DE AGUAS                                       | CONTRATO         |           |           |           |           |           |           |           |                       |                 |           |           |           |              |            |
| APOYO A MANTENIMIENTO<br>PREVENTIVO                     | HORAS            |           |           |           |           |           |           |           |                       |                 |           |           |           |              |            |
| APOYO EN MATENIMIENTO     GENERAL                       | HORAS            |           |           |           |           |           |           |           |                       |                 |           |           |           |              |            |
| CALIBRACION DE EQUIPOS                                  | EQUIPO           |           |           |           |           |           |           |           |                       |                 |           |           |           |              |            |
| Cambio de filtros                                       | SERVICIO         |           |           |           |           |           |           |           |                       |                 |           |           |           |              |            |
| Showing 1 - 8 of many <u>load more</u>                  |                  | J         |           |           |           |           |           |           |                       |                 |           |           |           |              |            |

#### Filtrage par :

Cette option est offerte aux utilisateurs pour obtenir des informations plus précises. Trois options de filtre sont disponibles :

| ≡          |                                      |                    |           |           |           |           |        |                                       |                 |           |           | R         | JC           | ~      |
|------------|--------------------------------------|--------------------|-----------|-----------|-----------|-----------|--------|---------------------------------------|-----------------|-----------|-----------|-----------|--------------|--------|
| $\bigcirc$ | Actual Resource Usage                | 😂 Cost Pivot Table | ැලි Plann | ed Resour | ce Usage  |           |        | Actual Schedule D                     | ate<br>3 / 2025 | -05-22    | <b></b>   | 0 =       | 1 -0-<br>-0- |        |
| ে থ        | ty 🗸 💥 Services 🗸                    |                    |           |           |           |           |        | Actual Schedule Date<br>Creation Date |                 |           | Da        | y         | ~ @          | )      |
| Descript   | ion                                  | Unit               | Thu<br>23 | Fri<br>24 | Sat<br>25 | Sun<br>26 | M<br>2 | Start Date<br>End Date                | Fri<br>31       | Sat<br>01 | Sun<br>02 | Mon<br>03 | Tue<br>04    | W<br>C |
| 0          | Alquiler de máquina de<br>limpieza   | Hora               |           |           |           |           |        |                                       |                 |           |           |           |              |        |
| 0          | ANALISIS DE AGUA                     | ANALISIS           |           |           |           |           |        |                                       |                 |           |           |           |              |        |
| 0          | ANALISIS DE AGUAS                    | CONTRATO           |           |           |           |           |        |                                       |                 |           |           |           |              |        |
| $\odot$    | APOYO A MANTENIMIENT<br>PREVENTIVO   | D HORAS            |           |           |           |           |        |                                       |                 |           |           |           |              |        |
| 0          | APOYO EN MATENIMIENTO<br>GENERAL     | HORAS              |           |           |           |           |        |                                       |                 |           |           |           |              |        |
| $\odot$    | CALIBRACION DE EQUIPOS               | EQUIPO             |           |           |           |           |        |                                       |                 |           |           |           |              |        |
| $\odot$    | Cambio de filtros                    | SERVICIO           |           |           |           |           |        |                                       |                 |           |           |           |              |        |
| Showing    | 1 - 8 of many <mark>load more</mark> |                    |           |           |           |           |        |                                       |                 |           |           |           |              |        |

- Date programmée : C'est la date à laquelle le plan de maintenance préventive a été créé. En filtrant avec cette option, seule la date programmée de maintenance est prise en compte.
- Date de début : C'est la date à laquelle l'ordre de travail a été assigné.
- Date de fin : C'est la date à laquelle l'ordre de travail a été terminé.

#### De - À :

Cette option permet de récupérer les informations du dernier mois, des six derniers mois, de la dernière année ou de définir une plage de dates personnalisée.

| ≡        |                                      |                    |           |           |           |           |           |           |            |                       |                 |           | <b>A</b>                             | JC ~          |
|----------|--------------------------------------|--------------------|-----------|-----------|-----------|-----------|-----------|-----------|------------|-----------------------|-----------------|-----------|--------------------------------------|---------------|
|          | Actual Resource Usage                | 层 Cost Pivot Table | ැලි Plann | ed Resou  | rce Usage |           |           |           | - Actual S | chedule D<br>024-05-2 | ate<br>3 / 2025 | -05-22    | Today<br>Yesterday                   | <br>          |
| Descript | ion                                  | Unit               | Thu<br>23 | Fri<br>24 | Sat<br>25 | Sun<br>26 | Mon<br>27 | Tue<br>28 | Wed<br>29  | Thu<br>30             | Fri<br>31       | Sat<br>01 | Last Week<br>Last Month<br>Last year | Fue W<br>04 C |
| 0        | Alquiler de máquina de<br>limpieza   | Hora               |           |           |           |           |           |           |            |                       |                 |           | Tomorrow<br>Next Week                |               |
| 0        | ANALISIS DE AGUA                     | ANALISIS           |           |           |           |           |           |           |            |                       |                 |           | Next Month<br>Next Year              |               |
| $\odot$  | ANALISIS DE AGUAS                    | CONTRATO           |           |           |           |           |           |           |            |                       |                 |           | Date range                           |               |
| $\odot$  | APOYO A MANTENIMIENT<br>PREVENTIVO   | 0 HORAS            |           |           |           |           |           |           |            |                       |                 |           |                                      |               |
| $\odot$  | APOYO EN MATENIMIENT<br>GENERAL      | 0 HORAS            |           |           |           |           |           |           |            |                       |                 |           |                                      |               |
| $\odot$  | CALIBRACION DE EQUIPOS               | S EQUIPO           |           |           |           |           |           |           |            |                       |                 |           |                                      |               |
| 0        | Cambio de filtros                    | SERVICIO           |           |           |           |           |           |           |            |                       |                 |           |                                      |               |
| Showing  | 1 - 8 of many <mark>load more</mark> |                    |           |           |           |           |           |           |            |                       |                 |           |                                      |               |

# Regroupement des informations :

Le filtre suivant sert à regrouper les informations du tableau par jour, semaine ou mois.

| ≡            |                                     |                  |           |           |           |           |           |           |           |                        |                 | ٩         | <b>B</b>      | JC ~                |   |
|--------------|-------------------------------------|------------------|-----------|-----------|-----------|-----------|-----------|-----------|-----------|------------------------|-----------------|-----------|---------------|---------------------|---|
| $\bigcirc$   | Actual Resource Usage               | Cost Pivot Table | ැලි Plann | ed Resou  | rce Usage |           |           |           | Actual S  | chedule D<br>024-05-23 | ate<br>3 / 2025 | 5-05-22   | ±             | <b>1</b> -0-<br>-0- |   |
| ( <b>)</b> Q | ty 🗸 🎇 Services 🗸                   |                  |           |           |           |           |           |           |           |                        |                 |           | Day           | ~ ®                 |   |
| Descript     | tion                                | Unit             | Thu<br>23 | Fri<br>24 | Sat<br>25 | Sun<br>26 | Mon<br>27 | Tue<br>28 | Wed<br>29 | Thu<br>30              | Fri<br>31       | Sat<br>01 | t Day<br>Week | Je W<br>4 C         | : |
| 0            | Alquiler de máquina de<br>limpieza  | Hora             |           |           |           |           |           |           |           |                        |                 |           | Month         | _                   |   |
| $\odot$      | ANALISIS DE AGUA                    | ANALISIS         |           |           |           |           |           |           |           |                        |                 |           |               |                     |   |
| 0            | ANALISIS DE AGUAS                   | CONTRATO         |           |           |           |           |           |           |           |                        |                 |           |               |                     |   |
| $\odot$      | APOYO A MANTENIMIENTO<br>PREVENTIVO | HORAS            |           |           |           |           |           |           |           |                        |                 |           |               |                     |   |
| $\odot$      | APOYO EN MATENIMIENTO<br>GENERAL    | HORAS            |           |           |           |           |           |           |           |                        |                 |           |               |                     |   |
| 0            | CALIBRACION DE EQUIPOS              | EQUIPO           |           |           |           |           |           |           |           |                        |                 |           |               |                     |   |
| $\odot$      | Cambio de filtros                   | SERVICIO         |           |           |           |           |           |           |           |                        |                 |           |               |                     |   |
| Showing      | 1 - 8 of many <u>load more</u>      |                  |           |           |           |           |           |           |           |                        |                 |           |               |                     |   |

Exporter :

Via cette icône, vous pouvez exporter les informations affichées dans l'interface vers un fichier Excel plat.

De plus, vous pouvez regrouper les informations de l'interface selon la quantité ou le coût.

| ≡            |                                     |                  |           |           |           |           |           |           |           |                        |                  |           | æ         | *         | JC                        | ~      |
|--------------|-------------------------------------|------------------|-----------|-----------|-----------|-----------|-----------|-----------|-----------|------------------------|------------------|-----------|-----------|-----------|---------------------------|--------|
| $\bigcirc$   | Actual Resource Usage               | Cost Pivot Table | ැලි Plann | ed Resour | ce Usage  |           |           |           | Actual S  | chedule D<br>024-05-23 | ate<br>3 / 2025- | 05-22     |           | 5 =       | .● _ <sub>0</sub> _●<br>0 | )      |
| <b>(</b> ) Q | ty 🗸 💥 Services 🗸                   |                  |           |           |           |           |           |           |           |                        |                  |           | Da        | y         | ~ Ø                       |        |
| Descript     | tion                                | Unit             | Thu<br>23 | Fri<br>24 | Sat<br>25 | Sun<br>26 | Mon<br>27 | Tue<br>28 | Wed<br>29 | Thu<br>30              | Fri<br>31        | Sat<br>01 | Sun<br>02 | Mon<br>03 | Tue<br>04                 | W<br>C |
| 0            | Alquiler de máquina de<br>limpieza  | Hora             |           |           |           |           |           |           |           |                        |                  |           |           |           |                           |        |
| 0            | ANALISIS DE AGUA                    | ANALISIS         |           |           |           |           |           |           |           |                        |                  |           |           |           |                           |        |
| 0            | ANALISIS DE AGUAS                   | CONTRATO         |           |           |           |           |           |           |           |                        |                  |           |           |           |                           |        |
| $\odot$      | APOYO A MANTENIMIENTO<br>PREVENTIVO | HORAS            |           |           |           |           |           |           |           |                        |                  |           |           |           |                           |        |
| $\odot$      | APOYO EN MATENIMIENTO<br>GENERAL    | HORAS            |           |           |           |           |           |           |           |                        |                  |           |           |           |                           |        |
| $\odot$      | CALIBRACION DE EQUIPOS              | EQUIPO           |           |           |           |           |           |           |           |                        |                  |           |           |           |                           |        |
| $\odot$      | Cambio de filtros                   | SERVICIO         |           |           |           |           |           |           |           |                        |                  |           |           |           |                           |        |
| Showing      | 1 - 8 of many <u>load more</u>      |                  |           |           |           |           |           |           |           |                        |                  |           |           |           |                           |        |

#### Ressources exécutées :

Cette interface affiche les informations des ressources utilisées dans un ordre de travail, divisées de la manière suivante :

#### Iconographie :

1. Voir les détails de l'OT : Vous redirige vers l'ordre de travail où la ressource a été utilisée.

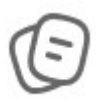

2. Voir les détails de l'actif : Vous redirige vers l'actif qui a été intervenu durant l'ordre de travail.

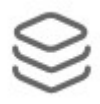

3. Voir les détails de la ressource : Vous redirige vers la ressource qui a été demandée pendant l'ordre de travail.

|   | 1 | < |   | 5  |
|---|---|---|---|----|
| 1 | 2 | - | 2 | ۲  |
|   |   | 1 | r | ۰. |
|   | ~ | - | L | -  |

## Détails :

| Business Intelligence Economical Analysis |                    |                           |                     | Q Search                                                       |                    | JC ~             |
|-------------------------------------------|--------------------|---------------------------|---------------------|----------------------------------------------------------------|--------------------|------------------|
| <ul> <li>Actual Resource Usage</li> </ul> | 层 Cost Pivot Table | ැනි Planned Resource Usag | e                   | <ul> <li>Actual Schedule Date</li> <li>2025-04-23 /</li> </ul> | e<br>/ 2025-05-23  | 5 - <b>-</b>     |
| 0                                         | WO Creation date   | Actual Schedule Date      | Resource Creation [ | Date WOld ↓                                                    | Percentage of Comp | o Task type<br>⊐ |
|                                           | 2024-05-22 10:11   | 2025-05-22 10:07          | 2024-05-22 10:11    | OT-27-FER                                                      | 100                | PREDITIVA        |
|                                           | 2024-05-22 10:11   | 2025-05-22 10:07          | 2024-05-22 10:11    | OT-27-FER                                                      | 100                | PREDITIVA        |
|                                           | 2025-02-21 09:21   | 2025-05-02 09:00          | 2025-02-21 16:45    | OT-2366-FRA                                                    |                    | MANTENIMIENTO P  |
|                                           | 2025-02-12 19:30   | 2025-05-12 11:53          | 2025-02-12 19:31    | OT-2323-FRA                                                    |                    | MANTENIMIENTO P  |
|                                           | 2025-02-11 09:42   | 2025-04-30 12:03          | 2025-02-20 10:47    | OT-2317-FRA                                                    | 100                | MANTENIMIENTO P  |
|                                           | 2024-11-29 08:42   | 2025-05-07 09:04          | 2024-11-29 08:43    | OT-2079FRA                                                     |                    | MONTAJE          |
|                                           | 2024-05-07 06:04   | 2025-05-06 15:27          | 2024-05-10 09:45    | OT-153-FRIG                                                    |                    | PREVENTIVO       |
|                                           | 2024-05-07 06:04   | 2025-05-06 15:27          | 2024-05-07 06:06    | OT-153-FRIG                                                    |                    | PREVENTIVO       |
|                                           | 2025-04-15 16:00   | 2025-05-14 07:45          | 2025-05-07 15:22    | OT1034UFSM                                                     |                    | VERIFICACIÓN     |
|                                           | 2025-05-22 11:12   | 2025-05-22 11:01          | 2025-05-22 11:53    | OT1023MT0                                                      | 100                | CORRECTIVO       |
| $\cap @ \circledast $                     | 2025-05-21 11:17   | 2025-05-21 11:06          | 2025-05-21 12:10    | OT1017MT0                                                      |                    | 00 Correctivo    |
| Showing 50 of 77                          |                    |                           |                     |                                                                |                    |                  |

- Date de création de l'OT : La date à laquelle un responsable et un numéro consécutif sont assignés à une tâche préventive ou corrective.
- Date programmée : La date prévue pour l'exécution de la tâche.
- Date d'affectation de la ressource : La date à laquelle la ressource est assignée dans un ordre de travail.
- ID OT : Le numéro consécutif de l'ordre de travail.
- Pourcentage d'avancement : L'état d'avancement de l'ordre de travail.
- Type de tâche : Spécifie le type de tâche en cours, corrective, préventive ou selon l'indication ajoutée lors de sa création.

| ≡ <sup>B</sup> E | usiness Intelligence<br>conomical Analysis |                 |                               |                        | Q Search                                            |                                  | <b>%</b> JC ~        |
|------------------|--------------------------------------------|-----------------|-------------------------------|------------------------|-----------------------------------------------------|----------------------------------|----------------------|
|                  | O Actual Resource U                        | Isage 🔤 Cost Pi | vot Table ( ලි F              | Planned Resource Usage | <ul> <li>Actual Schedu</li> <li>✓ 2025-0</li> </ul> | ile Date<br>04-23 / 2025-05-23 💮 |                      |
| ۶.               | Percentage of Comp                         | . Task type     | Status                        | Resource code          | Resource Description                                | Resource Source                  | Resource Utilization |
| ΞR               | 100                                        | PREDITIVA       | Closed                        |                        | Termografia                                         | Soluciones Eléctricas SL         | 2024-05-22 10:11     |
| ER               | 100                                        | PREDITIVA       | Closed                        | dsf4ds56f456           | Eletricista                                         | alberto ferreira                 | 2024-05-22 10:11     |
| -FRA             |                                            | MANTENIMIENTO P | <ul> <li>Cancelled</li> </ul> | DET-001                | DETERGENTE { DET-001 }                              | ALMACEN GENERAL DE RE            | 2025-02-21 16:45     |
| -FRA             |                                            | MANTENIMIENTO P | • Open WO's                   | TEC-022                | Analista de manutenção                              | Alan Everton Ferreira da Silva   | 2025-02-12 19:31     |
| -FRA             | 100                                        | MANTENIMIENTO P | Complete WO's                 |                        | Especialista en Motores                             | JORGE TORO                       | 2025-02-20 10:47     |
| FRA              |                                            | MONTAJE         | • Open WO's                   | DET-001                | DETERGENTE { DET-001 }                              | ALMACEN DE NERDS KITCH           | 2024-11-29 08:42     |
| FRIG             |                                            | PREVENTIVO      | • Open WO's                   | Ton-M6x10              | Tonillos M6x100                                     | Abot Armazem                     | 2024-05-10 09:45     |
| FRIG             |                                            | PREVENTIVO      | • Open WO's                   |                        | electricista                                        | Alexander Fuentes                | 2024-05-07 06:06     |
| UFSM             |                                            | VERIFICACIÓN    | • Open WO's                   | CHU-BAS-01             | CHUMACERA BASALTICA {                               | ALMACEN DE BASALTICA             | 2025-05-07 15:21     |
| МТО              | 100                                        | CORRECTIVO      | Closed                        |                        | NEUMATICO MINICARGADOR                              | External: SUPERMERCADO           | 2025-05-22 11:50     |
| мто              |                                            | 00 Correctivo   | <ul> <li>Open WO's</li> </ul> |                        | FILTRO AIRE INTERIOR MOT                            | ALAMCEN SUCRUSAL 2               | 2025-05-21 12:10     |
| Sł               | nowing 50 of 77                            |                 |                               |                        |                                                     |                                  |                      |

- Statut : Indique l'état de l'ordre de travail (en cours, en révision, annulé ou terminé).
- Description de la ressource : Décrit le type de ressource utilisée.
- Source de la ressource : Indique la provenance de la ressource.
- Type de ressource : Spécifie si la ressource est humaine, un service ou une partie de l'inventaire.

| = | Business Intelligence<br>Economical Analysis |                    |                |             |                  | Q Search                                        | <b>B</b> | JC ~ |
|---|----------------------------------------------|--------------------|----------------|-------------|------------------|-------------------------------------------------|----------|------|
|   | O Actual Resource Usage                      | 层 Cost Pivot Table | ලි Planned Res | ource Usage |                  | Actual Schedule Date<br>2025-04-23 / 2025-05-23 | 0 📲 🕫    | : :  |
|   | Resource Utilization Date                    | Resource Type      | Is cataloged   | Qty         | Real Used Q<br>⊐ | ty Issued Qty                                   | Unit     | L    |
|   | 2024-05-22 10:11                             | Services           | Yes            | 1           | 1                | 1                                               | SERVICIO | 4    |
|   | 2024-05-22 10:11                             | Inhouse Personnel  | Yes            | 1           | 1                | 1                                               | Hour     | 4    |
|   | 2025-02-21 16:45                             | Inventory          | Yes            | 10          | 5                | 5                                               | LITROS   | ł    |
| а | 2025-02-12 19:31                             | Inhouse Personnel  | Yes            | 1           | 1                | 1                                               | Hour     | 4    |
|   | 2025-02-20 10:47                             | Inhouse Personnel  | Yes            | 1           | 1                | 1                                               | Hour     | 4    |
| ١ | . 2024-11-29 08:42                           | Inventory          | Yes            | 99          |                  |                                                 | LITROS   | a.   |
|   | 2024-05-10 09:45                             | Inventory          | Yes            | 35          | 35               | 35                                              | Unidade  | ł.   |
|   | 2024-05-07 06:06                             | Inhouse Personnel  | Yes            | 3           | 3                | 3                                               | Hour     | 4    |
|   | 2025-05-07 15:21                             | Inventory          | Yes            | 2           | 2                | 2                                               | UNID.    | a    |
|   | 2025-05-22 11:50                             | Inventory          | No             | 1           | 1                | 1                                               | UNIDAD   | ł    |
|   | 2025-05-21 12:10                             | Inventory          | Yes            | 1           | 1                |                                                 |          | 4    |
|   | Showing 50 of 77                             |                    |                |             |                  |                                                 |          |      |

- Catalogué : Indique si la ressource se trouve dans l'inventaire du logiciel ou non. « Catalogué » signifie que la ressource est dans l'inventaire, tandis que « Non catalogué » signifie qu'elle n'y est pas mais a été assignée à l'ordre de travail avec un nom et un coût.
- Quantité : La quantité projetée à livrer dans l'ordre de travail.
- Quantité réelle utilisée : La quantité utilisée par le technicien ou responsable.
- Quantité livrée : La quantité remise au responsable de l'ordre depuis le stock.

| Eco | siness Intelligence   |                    |                |                  |                  |                                                     |                                  | Q Search                                  |                    |
|-----|-----------------------|--------------------|----------------|------------------|------------------|-----------------------------------------------------|----------------------------------|-------------------------------------------|--------------------|
| Ø   | Actual Resource Usage | 🚍 Cost Pivot Table | ② Planned Reso | urce Usage       |                  |                                                     |                                  | Actual Schedule Date<br>2025-04-23 / 2025 | •05-23 🛗 💍 学 😤 🚦   |
|     | Real Used Qty         | Issued Qty         | Unit           | Unit Cost        | Total cost       | Is part of                                          | Asset                            |                                           | Asset code         |
|     | 1                     | 1                  | SERVICIO       | € EUR 45,00      | € EUR 45,00      | // Global Ruth/ Area de producción/ Utilidades/ Áre | Chiller { Global-Chiller-001 } ) | (erox                                     | Global-Chiller-001 |
|     | 1                     | 1                  | Hour           | € EUR 10,00      | € EUR 10,00      | // Global Ruth/ Area de producción/ Utilidades/ Áre | Chiller { Global-Chiller-001 } ) | (erox                                     | Global-Chiller-001 |
|     | 5                     | 5                  | LITROS         | € EUR 2,50       | € EUR 12,50      | // TESLA/                                           | GT38 ACT                         |                                           | GT382              |
|     | 1                     | 1                  | Hour           | € EUR 100,00     | € EUR 100,00     | // FERRONOR/                                        | { GT38-2003 } LOCOMOTOR/         | GT3 ACL                                   | GT38-2003          |
|     | 1                     | 1                  | Hour           | € EUR 0,00       | € EUR 0,00       | // MOSQUEDA EMPRESA/ ROBUSPACK/                     | { GT38-1 } LOCOMOTORA GT         | 38                                        | GT38-1             |
|     |                       |                    | LITROS         | € EUR 2.003,40   | € EUR 0,00       | // CENTRO COMERCIAL EL TESORO/                      | AGREGADO 1 2009 2009 { A         | GR-030-001 } 2009                         | AGR-030-001        |
|     | 35                    | 35                 | Unidade        | € EUR 300,00     | € EUR 10.500,00  | // FERMOS/ HAL ALUMINIUM MÉXICO/                    | {} unidad hidráulica 2           |                                           |                    |
|     | 3                     | 3                  | Hour           | € EUR 25,00      | € EUR 75,00      | // FERMOS/ HAL ALUMINIUM MÉXICO/                    | {} unidad hidráulica 2           |                                           |                    |
|     | 2                     | 2                  | UNID.          | € EUR 1.000,00   | € EUR 2.000,00   | // Planes Fabian/ AREA TABLERO ELECTRICO/           | CALDERA ( FR-FABIAN-0005         | HUB }                                     | FR-FABIAN-0005 HUB |
|     | 1                     | 1                  | UNIDAD         | € EUR 0,00       | € EUR 0,00       | // TAMBO/                                           | { MC03.EJ.TAM } MINICARG         | ADOR CAT                                  | MC03.EJ.TAM        |
|     | 1                     |                    |                | € EUR 5.000,00   | € EUR 5.000,00   | // HAYCO/                                           | { HOR-01 } HORNO 01              |                                           | HOR-01             |
|     | 2                     | 2                  |                | € EUR 200.000,00 | € EUR 400.000,00 | //                                                  | { JAR-PIN } JARDIN PINOS         |                                           | JAR-PIN            |
|     | 1.5                   | 1.5                | GALONES        | € EUR 16.000,00  | € EUR 24.000,00  | //                                                  | { JAR-PIN } JARDIN PINOS         |                                           | JAR-PIN            |
|     |                       |                    | LITROS         | € EUR 25.073,55  | € EUR 0,00       | //                                                  | { JAR-PIN } JARDIN PINOS         |                                           | JAR-PIN            |
|     | 4                     | 4                  | Hour           | € EUR 15,00      | € EUR 60,00      | // Cable Insalaciones/ Charge Guru/                 | { CI-CG-PC } Parador de Cace     | rres                                      | CI-CG-PC           |
|     |                       |                    | PIEZA          | € EUR 0,00       | € EUR 0,00       | // Cable Insalaciones/ Charge Guru/                 | { CI-CG-PC } Parador de Cace     | res                                       | CI-CG-PC           |
|     |                       |                    | LITROS         | € EUR 0,00       | € EUR 0,00       | // Cable Insalaciones/ Charge Guru/                 | { CI-CG-PC } Parador de Cace     | rres                                      | CI-CG-PC           |
|     |                       |                    | Unidad         | € EUR 0,00       | € EUR 0,00       | // Cable Insalaciones/ Charge Guru/                 | { CI-CG-PC } Parador de Cace     | res                                       | CI-CG-PC           |
|     | 2                     | 2                  | Hour           | € EUR 15,00      | € EUR 30,00      | // Cable Insalaciones/ Charge Guru/                 | { CI-CG-PM } Parador de mér      | ida                                       | CI-CG-PM           |
| Sho | wing 50 of 77         |                    |                |                  |                  |                                                     |                                  |                                           |                    |

- Unité : L'unité de mesure de la ressource.
- Coût unitaire : Le coût individuel de chaque ressource.
- Coût total : Le coût total, calculé en multipliant le coût unitaire par la quantité réelle utilisée.
- Situé à ou fait partie de : L'emplacement de l'actif.
- Actif : L'actif intervenu dans l'ordre de travail.

## Tableau croisé dynamique des coûts :

Cette interface permet à l'utilisateur de créer un tableau croisé dynamique avec les contenus et regroupements suivants :

| Business Intelligence<br>Economical Analysis |                    |            |                                                               |                                |         |                   |              | 🔗 JC -     |
|----------------------------------------------|--------------------|------------|---------------------------------------------------------------|--------------------------------|---------|-------------------|--------------|------------|
| Actual Resource Usage                        | 등 Cost Pivot Table | ලි Planned | Resource Usage                                                | Actual Sched                   | ule Dat | e<br>/ 2025-05-23 |              |            |
| Table                                        | Sum<br>Total cost  | ▼ ↓ ↔<br>▼ | Year •                                                        |                                |         |                   |              | 4 <u>9</u> |
| Asset Group 1 •                              | Asset •            |            |                                                               | Year                           | 2024    | 2025              | Totala       |            |
| Accet Croup 2                                |                    |            | Asset                                                         |                                | 2024    | 2023              | Totals       |            |
| Asset Group 2 +                              |                    |            | Clima Data Center { 001 }                                     |                                |         | 12,000.00         | 12,000.00    |            |
| Asset Type 🔻                                 |                    |            | Clima Data Center { 0022 }                                    |                                |         | 50,800.00         | 50,800.00    |            |
| Cost center •                                |                    |            | EQUIPO 2 GLORY { EQ.GG-2 }                                    |                                |         | 0.00              | 0.00         |            |
|                                              |                    |            | HORNO 01 { HOR-01 }                                           |                                |         | 22.50             | 22.50        |            |
| Issued Qty *                                 |                    |            | MINISPLIT1 { AA-MS-0001 }                                     |                                |         | 0.00              | 0.00         |            |
| Month •                                      |                    |            | UPS { UPS.0001 }                                              |                                |         | 50,000.00         | 50,000.00    |            |
| Otv. v                                       |                    |            | 01 - C01 PARQUE DE FÚTBOL EL PLANTÍO (LA CAÑADA) { 01 - C01 } |                                |         | 39,900.00         | 39,900.00    |            |
| uy .                                         |                    |            | 02 - C02.1 PARQUE CARRER 30-PINA                              | ADA (LA CAÑADA) { 02 - C02.1 } |         | 0.83              | 0.83         |            |
| Real Used Qty 🔻                              |                    |            | AUTO 001                                                      |                                |         | 50,000.00         | 50,000.00    |            |
| Resource Description •                       |                    |            | CENTRO COMERCIAL EL TESORO {                                  | CC-TER }                       |         | 1,004,000.00      | 1,004,000.00 |            |
|                                              |                    |            | Chiller { Global-Chiller-001 } Xerox                          |                                | 55.00   |                   | 55.00        |            |
| Resource Source *                            |                    |            | EL CORRAL { ELCO-ELTE-01 }                                    |                                |         | 4,500.00          | 4,500.00     |            |
| Resource Type 🔹                              | Resource Type *    |            | GRUPO ELECTROGENO                                             |                                |         | 50,000.00         | 50,000.00    |            |
| Task v                                       |                    |            | MINISPLIT9                                                    |                                |         | 20,000.00         | 20,000.00    |            |
|                                              |                    |            | MOLINO 1 { MOL-01 }                                           |                                |         | 142,500.00        | 142,500.00   |            |
| Task Group 1 🔹                               |                    |            | MONITADODA FA                                                 |                                |         | 0.00              | 0.00         |            |

# Regroupement 1 :

| Business Intelligence<br>Economical Analysis |                    |              |                                      |                                |                  | 4                 |              | <b>%</b> JC ~ |
|----------------------------------------------|--------------------|--------------|--------------------------------------|--------------------------------|------------------|-------------------|--------------|---------------|
| O Actual Resource Usage                      | 🔓 Cost Pivot Table | ලි Planned l | Resource Usage                       | Actual Sched                   | ule Dat<br>04-23 | e<br>/ 2025-05-23 | :            |               |
| Table ×                                      | Sum<br>Total cost  | ▼<br>↓ ↔     | Year •                               |                                |                  |                   |              | ×3            |
| Table<br>Table Heatmap                       |                    |              |                                      |                                |                  |                   |              |               |
| Table Col Heatmap                            | Asset •            |              | A                                    | Year                           | 2024             | 2025              | Totals       |               |
| Table Row Heatmap<br>Exportable TSV          |                    |              | Asset                                |                                |                  | 12 000 00         | 12 000 00    |               |
| Grouped Column Chart                         |                    |              | Clima Data Center ( 0022 )           |                                |                  | 50 800 00         | 50,800,00    |               |
| Stacked Column Chart                         |                    |              |                                      |                                |                  | 0.00              | 0.00         |               |
| Grouped Bar Chart<br>Stacked Bar Chart       |                    |              |                                      |                                |                  | 0.00              | 0.00         |               |
| Line Chart                                   |                    |              |                                      |                                |                  | 22.50             | 22.50        |               |
| Dot Chart                                    |                    |              | MINISPLIT1 { AA-MS-0001 }            |                                |                  | 0.00              | 0.00         |               |
| Area Chart                                   |                    |              | UPS { UPS.0001 }                     |                                |                  | 50,000.00         | 50,000.00    |               |
| Scatter Chart<br>Multiple Pie Chart          |                    |              | 01 - C01 PARQUE DE FÚTBOL EL PLA     | ANTÍO (LA CAÑADA) { 01 - C01 } |                  | 39,900.00         | 39,900.00    |               |
|                                              |                    |              | 02 - C02.1 PARQUE CARRER 30-PINA     | ADA (LA CAÑADA) { 02 - C02.1 } |                  | 0.83              | 0.83         |               |
| Real Used Qty *                              |                    |              | AUTO 001                             |                                |                  | 50,000.00         | 50,000.00    |               |
| Resource Description •                       |                    |              | CENTRO COMERCIAL EL TESORO {         | CC-TER }                       |                  | 1,004,000.00      | 1,004,000.00 |               |
|                                              |                    |              | Chiller { Global-Chiller-001 } Xerox |                                | 55.00            |                   | 55.00        |               |
| Resource Source *                            |                    |              | EL CORRAL { ELCO-ELTE-01 }           |                                |                  | 4,500.00          | 4,500.00     |               |
| Resource Type 🔹                              |                    |              | GRUPO ELECTROGENO                    |                                |                  | 50,000.00         | 50,000.00    |               |
| Took                                         |                    |              | MINISPLIT9                           |                                |                  | 20,000.00         | 20,000.00    |               |
|                                              |                    |              | MOLINO 1 { MOL-01 }                  |                                |                  | 142,500.00        | 142,500.00   |               |
| Task Group 1 🔹                               |                    |              |                                      |                                |                  | 0.00              | 0.00         |               |

• Table : Une structure de données organisée en lignes et colonnes, chaque cellule contenant une valeur unique. Utile pour afficher les données de façon ordonnée.

- Table Heatmap (Carte thermique de tableau) : Représentation visuelle où les valeurs numériques sont codées par des couleurs, indiquant des valeurs hautes ou basses.
- Table Col Heatmap : Carte thermique par colonne, mettant en évidence les colonnes de la table.
- Table Row Heatmap : Carte thermique par ligne, mettant en évidence la distribution des valeurs sur les lignes.
- Exportable TSV : Format texte où les valeurs sont séparées par des tabulations.
- Grouped Column Chart : Graphique en colonnes groupées affichant des variables sur l'axe des X sous forme de colonnes.
- Stacked Bar Chart : Graphique à barres empilées montrant la somme totale tout en comparant les catégories.
- Grouped Bar Chart : Graphique à barres groupées représentant différentes catégories.
- Line Chart : Graphique en lignes montrant la relation entre deux séries de données.
- Dot Chart : Graphique en points, utile pour visualiser relations et tendances.
- Area Chart : Graphique en aires montrant l'évolution d'une variable dans le temps.
- Scatter Chart : Nuage de points, représentant deux variables sur un plan cartésien.
- Multiple Pie Chart : Graphiques sectoriels multiples comparant la composition de plusieurs ensembles de données.

Regroupement 2 :

| Business Intelligence<br>Economical Analysis |      |                                         |                                                                                                    |                                      |                                |                  |                   |              | 🖋 JC - |
|----------------------------------------------|------|-----------------------------------------|----------------------------------------------------------------------------------------------------|--------------------------------------|--------------------------------|------------------|-------------------|--------------|--------|
| <ul> <li>Actual Resource Usage</li> </ul>    |      | Cost Pivot Table                        | ලි Planned                                                                                                    | Resource Usage                       | Actual Sched                   | ule Dat<br>04-23 | e<br>/ 2025-05-23 |              | e≣     |
| Table •                                      | Si   | im<br>Total cost<br>Resource Type       | • ↓ ↔<br>×                                                                                                    | Year •                               |                                |                  |                   |              |        |
| Asset Group 1 🔹                              | Asse | Resource Description<br>Resource Source |                                                                                                    |                                      | Year                           | 2024             | 2025              | Totals       |        |
| Asset Group 2 🔹                              |      | Qty                                     |                                                                                                    | Asset                                |                                |                  |                   |              |        |
|                                              |      | Issued Qty                              | d Qty Clima Data Center { 001 }                                                                                                    |                                      |                                |                  | 12,000.00         | 12,000.00    |        |
| Asset Type •                                 |      | Real Used Qty<br>Unit Cost              | Used 0ty     Clima Data Center (0022)       Cost     EQUIPO 2 GLORY (EQ.GG-2)       i cost     HORNO 01 (HOR-01)       MINISPLITI (AA-MS-0001) |                                      |                                |                  | 50,800.00         | 50,800.00    |        |
| Cost center 🔹                                |      | Total cost                              |                                                                                                    |                                      |                                |                  | 0.00              | 0.00         |        |
| Issued Oty                                   |      | Unit                                    |                                                                                                    |                                      |                                |                  | 22.50             | 22.50        |        |
| Issued Qty                                   |      | Year                                    |                                                                                                    |                                      |                                |                  | 0.00              | 0.00         |        |
| Month •                                      |      | Asset                                   |                                                                                                    | UPS { UPS.0001 }                     |                                |                  | 50,000.00         | 50,000.00    |        |
| Otv. T                                       |      | Asset Group 1                           |                                                                                                    | 01 - C01 PARQUE DE FÚTBOL EL PL      | ANTÍO (LA CAÑADA) { 01 - C01 } |                  | 39,900.00         | 39,900.00    |        |
| 4.9                                          |      | Asset Group 2                           |                                                                                                    | 02 - C02.1 PARQUE CARRER 30-PIN      | ADA (LA CAÑADA) { 02 - C02.1 } |                  | 0.83              | 0.83         |        |
| Real Used Qty 🔹                              |      | Asset Type                              |                                                                                                    | AUTO 001                             |                                |                  | 50,000.00         | 50,000.00    | I      |
| Resource Description •                       |      | WO Id                                   |                                                                                                    | CENTRO COMERCIAL EL TESORO {         | CC-TER }                       |                  | 1,004,000.00      | 1,004,000.00 |        |
|                                              |      | Cost center                             |                                                                                                    | Chiller { Global-Chiller-001 } Xerox |                                | 55.00            |                   | 55.00        |        |
| Resource Source *                            |      | Task type                               |                                                                                                    | EL CORRAL { ELCO-ELTE-01 }           |                                |                  | 4,500.00          | 4,500.00     |        |
| Resource Type 🔹                              |      | Task Group 1                            |                                                                                                    | GRUPO ELECTROGENO                    |                                |                  | 50,000.00         | 50,000.00    |        |
| Teek                                         |      | Task Gloup 2                            |                                                                                                    | MINISPLIT9                           |                                |                  | 20,000.00         | 20,000.00    |        |
| lask 🔻                                       |      |                                         |                                                                                                    | MOLINO 1 { MOL-01 }                  |                                |                  | 142,500.00        | 142,500.00   |        |
| Task Groun 1 +                               |      |                                         |                                                                                                    | MONTADODA FA                         |                                |                  | 0.00              | 0.00         |        |

- Count : Compte le nombre de valeurs dans une colonne.
- Count Unique Values : Compte les valeurs distinctes dans une colonne.
- List Unique Values : Liste toutes les valeurs uniques présentes.
- Sum : Calcule la somme totale des valeurs.
- Integer Sum : Somme appliquée uniquement aux nombres entiers.
- Average : Calcule la moyenne.
- Median : Calcule la médiane.
- Sample Variance : Calcule la variance d'un échantillon.
- Sample Standard Deviation : Calcule l'écart-type d'un échantillon.
- Minimum : Trouve la valeur minimale.
- Maximum : Trouve la valeur maximale.
- First : Renvoie la première valeur.
- Last : Renvoie la dernière valeur.
- Sum Over Sum : Calcule la somme divisée par la somme totale.
- Sum as Fraction of Total : Calcule la somme comme fraction du total général.

- Sum as Fraction of Rows : Calcule la somme comme fraction des lignes.
- Sum as Fraction of Columns : Calcule la somme comme fraction des colonnes.
- Count as Fraction of Total : Calcule le compte comme fraction du total général.
- Count as Fraction of Rows : Calcule le compte comme fraction des lignes.
- Count as Fraction of Columns : Calcule le compte comme fraction des colonnes.

#### **Regroupement 3 :**

| Business Intelligence<br>Economical Analysis |                                    | • @ % JC ~                                              |
|----------------------------------------------|------------------------------------|---------------------------------------------------------|
| Actual Resource Usage Scost Pix              | vot Table 💮 Planned Resource Usage | Actual Schedule Date<br>2024-05-23 / 2025-05-22 📰 💍 学 🛫 |
| Grouped Column Chart                         | • \$ ↔ <i>Year</i> •               |                                                         |
| Asset Group 1 • Asset •                      | ≡ ×<br>Year ×                      | Count vs Year by Asset                                  |
| Asset Group 2 *<br>Asset Type *              | Filter values                      |                                                         |
| Cost center *                                | 2023                               |                                                         |
| Month *                                      | 2024<br>2025                       |                                                         |
| Qty •<br>Real Used Qty •                     | 0                                  |                                                         |
| Resource Description *<br>Resource Source *  | -0.5                               |                                                         |
| Resource Type ▼                              |                                    |                                                         |
| Task Group 1 *                               | -1                                 |                                                         |

- Type de ressource : Catégorie du type de ressource utilisée (main-d'œuvre, matériel, équipements, etc.), permettant la classification et l'organisation.
- Description de la ressource : Brève description ou nom de la ressource utilisée.
- Source de la ressource : Origine de la ressource (fournisseur ou source interne).
- Quantité : Quantité totale disponible ou utilisée.
- Quantité livrée : Quantité livrée pour usage dans l'activité ou le projet.
- Quantité réelle utilisée : Quantité effectivement utilisée.
- Coût unitaire : Coût par unité de mesure.
- Coût total : Coût total, produit du coût unitaire par la quantité utilisée.
- Unité : Unité de mesure utilisée (heures, litres, unités, etc.).

- Année et mois : Période durant laquelle la ressource a été utilisée ou planifiée.
- Actif : catalogue.
- Classification actif 1 et 2 : Catégories supplémentaires pour classifier l'état ou condition du ressource.
- Type d'actif : Catégorie générale de l'actif.
- Thème : Thème ou catégorie générale du projet ou activité.
- ID OT : Identifiant unique de l'ordre de travail lié à la ressource.
- Centre de coûts : Centre de coûts où sont imputés les coûts.
- Type de tâches : Catégorie de la tâche liée à la ressource.
- Classification tâches 1 et 2 : Catégories additionnelles pour classifier les tâches liées à la ressource.

### Disposition de l'interface tableau croisé dynamique des coûts :

| Business Intelligence<br>Economical Analysis                                                                                                    |                          | • JC ~                           |
|----------------------------------------------------------------------------------------------------|--------------------------|----------------------------------|
| O Actual Resource Usage Scost Pivot Table                                                                                                    | ② Planned Resource Usage | Actual Schedule Date             |
| 1                                                                                                    | 2<br>Count r ↑ ←         | 3                                |
| Table       •         Asset Group 1 *       •         Asset Group 2 *       •         Asset Type *       •         Cost center *       •         Issued Qty *       •         Month *       •         Qty *       •         Resource Description *       •         Resource Source *       •         Task *       •         Task Group 1 *       • | Asset *                  | Year Totals<br>Asset<br>Totals 0 |

La section tableau croisé dynamique est structurée en trois zones verticales. La première contient toutes les options disponibles pour extraire des informations. Chaque option représente un type de données ou catégorie à analyser.

| Business Intelligence<br>Economical Analysis                                                                                                    |                          | ▲ Ø Ø JC -                                                |
|----------------------------------------------------------------------------------------------------|--------------------------|-----------------------------------------------------------|
| O Actual Resource Usage Scost Pivot Table                                                                                                    | ② Planned Resource Usage | Actual Schedule Date<br>v 2024-05-23 / 2025-05-22 📅 💍 🚅 🛫 |
| Table       •         Asset Group 1 •       •         Asset Group 2 •       •         Asset Type •       •         Cost center •       •         Issued Qty •       •         Month •       •         Qty •       •         Real Used Qty •       •         Resource Description •       •         Resource Source •       • | Count • ↓ ←<br>Asset •   | Year       Year       Year       Totals       Totals      |
| Resource Type  Task  Task Group 1                                                                                                    |                          |                                                           |

Les deuxième et troisième zones sont des espaces de destination où l'on peut glisserdéposer les options sélectionnées de la première zone. Placer une option dans ces zones lance un processus d'extraction de données spécifiques liées à cette option.

| Business Intelligence<br>Economical Analysis            |                      |            |                                      |                                  |                  |                    |              | 🔗 JC ~       |
|---------------------------------------------------------|----------------------|------------|--------------------------------------|----------------------------------|------------------|--------------------|--------------|--------------|
| Actual Resource Usage                                   | e 📑 Cost Pivot Table | ලි Planned | Resource Usage                       | Actual Scher                     | ule Dat<br>04-23 | le<br>/ 2025-05-23 | : 🗇 Ć        | ) - <u>-</u> |
|                                                         | Sum                  | ▼ ↓ ↔      |                                      |                                  |                  |                    |              | ×.           |
| Table ×                                                 | Total cost           |            | Year •                               |                                  |                  |                    |              |              |
| Table Table Heatmap Table Col Heatmap Table Row Heatmap | Asset •              |            | Asset                                | Year                             | 2024             | 2025               | Totals       |              |
| Exportable TSV                                          |                      |            | Clima Data Center { 001 }            |                                  |                  | 12,000.00          | 12,000.00    |              |
| Grouped Column Chart                                    |                      |            | Clima Data Center { 0022 }           |                                  |                  | 50,800.00          | 50,800.00    |              |
| Stacked Column Chart                                    |                      |            | EQUIPO 2 GLORY { EO GG-2 }           |                                  |                  | 0.00               | 0.00         |              |
| Stacked Bar Chart                                       |                      |            | HORNO 01 { HOR-01 }                  |                                  |                  | 22.50              | 22.50        |              |
| Line Chart                                              |                      |            |                                      |                                  |                  | 0.00               | 0.00         |              |
| Dot Chart                                               |                      |            |                                      |                                  |                  | 50 000 00          | 50 000 00    |              |
| Area Chart<br>Scatter Chart                             |                      |            |                                      | NANTÍO (LA CAÑADA) (01. 001.)    |                  | 20,000,00          | 20,000,00    |              |
| Multiple Pie Chart                                      |                      |            |                                      | LANTIO (LA CANADA) (01-C01)      |                  | 0.00               | 0.00         |              |
| Real Lised Oty                                          |                      |            | AUTO 001                             | NADA (LA CANADA) { UZ - CUZ. I } |                  | 50 000 00          | 50 000 00    |              |
| neur ober gry                                           |                      |            | CENTRO COMERCIAL EL TESORO           | (00 TER)                         |                  | 1 004 000 00       | 1 004 000 00 |              |
| Resource Description 🔹                                  |                      |            | Obiliar (Olabel Obiliar 001)         | (UUTER)                          | 55.00            | 1,004,000.00       | 55.00        |              |
| Resource Source •                                       |                      |            | Chiller { Global-Chiller-UU1 } Xerox |                                  | 33.00            | 4 500 00           | 4 500 00     |              |
|                                                         |                      |            | EL CURRAL { ELCO-ELTE-01 }           |                                  |                  | 4,500.00           | 4,500.00     |              |
| Resource Type 🔹                                         |                      |            | GRUPO ELECTROGENO                    |                                  |                  | 50,000.00          | 50,000.00    |              |
| Task 🔻                                                  |                      |            | MINISPLIT9                           |                                  |                  | 20,000.00          | 20,000.00    |              |
|                                                         |                      |            | MOLINO 1 { MOL-01 }                  |                                  |                  | 142,500.00         | 142,500.00   |              |

Il est important de comprendre que les informations extraites dans la deuxième zone peuvent être croisées avec celles de la troisième zone pour effectuer une analyse plus complète. Par exemple, si on sélectionne « actifs » dans la deuxième zone, on peut croiser cette donnée avec des variables temporelles comme l'année dans la troisième zone pour obtenir une analyse détaillée des performances des actifs dans le temps.

| Business Intelligence Economical Analysis |                                                       |                                                                |         |                   |              | 🗶 JC -             |
|-------------------------------------------|-------------------------------------------------------|----------------------------------------------------------------|---------|-------------------|--------------|--------------------|
| O Actual Resource Usage                   | 😸 Cost Pivot Table 🛞 Planned                          | Resource Usage                                                 | ule Dat | e<br>/ 2025-05-23 | : (†         | ) ÷ <sup>1</sup> ÷ |
| Table *                                   | Sum     ×     ↓     ↔       Count     ×     ×         | Year •                                                         |         |                   |              |                    |
| Asset Group 1 •                           | List Unique Values<br>As Sum<br>Integer Sum           | Year                                                           | 2024    | 2025              | Totals       |                    |
| Asset Group 2 *                           | Average                                               | Clima Data Center { 001 }                                      |         | 12,000.00         | 12,000.00    |                    |
| Asset Type 🔹                              | Median                                                | Clima Data Center { 0022 }                                     |         | 50,800.00         | 50,800.00    |                    |
| Cost contor *                             | Sample Variance<br>Sample Standard Deviation          | EQUIPO 2 GLORY { EQ.GG-2 }                                     |         | 0.00              | 0.00         |                    |
| Cost center +                             | Minimum                                               | Vinimum HORNO 01 { HOR-01 }                                    |         |                   | 22.50        |                    |
| Issued Qty •                              | Maximum                                               | MINISPLIT1 { AA-MS-0001 }                                      |         |                   | 0.00         |                    |
| Month •                                   | First<br>Last                                         | UPS { UPS.0001 }                                               |         | 50,000.00         | 50,000.00    |                    |
|                                           | Sum over Sum                                          | 01 - C01 PARQUE DE FÚTBOL EL PLANTÍO (LA CAÑADA) { 01 - C01 }  |         | 39,900.00         | 39,900.00    |                    |
| Qty *                                     | Sum as Fraction of Total                              | 02 - C02.1 PARQUE CARRER 30-PINADA (LA CAÑADA) { 02 - C02.1 }  |         | 0.83              | 0.83         |                    |
| Real Used Qty 🔻                           | Sum as Fraction of Rows<br>Sum as Fraction of Columns | AUTO 001                                                       |         | 50,000.00         | 50,000.00    |                    |
| Resource Description *                    | Count as Fraction of Total                            | CENTRO COMERCIAL EL TESORO { CC-TER }                          |         | 1,004,000.00      | 1,004,000.00 |                    |
|                                           | Count as Fraction of Rows                             | Count as Fraction of Rows Chiller ( Global-Chiller-001 ) Xerox |         |                   | 55.00        |                    |
| Resource Source 🔹                         | Count as Fraction of Columns                          | EL CORRAL { ELCO-ELTE-01 }                                     |         | 4,500.00          | 4,500.00     |                    |
| Resource Type 🔻                           |                                                       | GRUPO ELECTROGENO                                              |         | 50,000.00         | 50,000.00    |                    |
| Task v                                    |                                                       | MINISPLIT9                                                     |         | 20,000.00         | 20,000.00    |                    |
|                                           |                                                       | MOLINO 1 { MOL-01 }                                            |         | 142,500.00        | 142,500.00   |                    |
| Task Group 1 🔹                            |                                                       | MANTADADA FA                                                   |         | 0.00              | 0.00         |                    |

Cette disposition permet une exploration dynamique des données, facilitant l'identification des tendances, motifs et relations significatives pour la prise de décisions éclairées dans la gestion des coûts et ressources.

## Exemple d'application :

La direction a demandé un rapport analysant la distribution des ressources utilisées dans les différents actifs intervenus dans les plans de maintenance programmés durant les mois de février, mars et avril 2024. Il est nécessaire de comprendre le nombre d'actifs dans chaque catégorie pour prendre des décisions éclairées sur la gestion des ressources et leur affectation.

Dans ce cas, les données peuvent être représentées via notre module de business intelligence dans l'interface. La première étape consiste à sélectionner les trois regroupements disponibles.

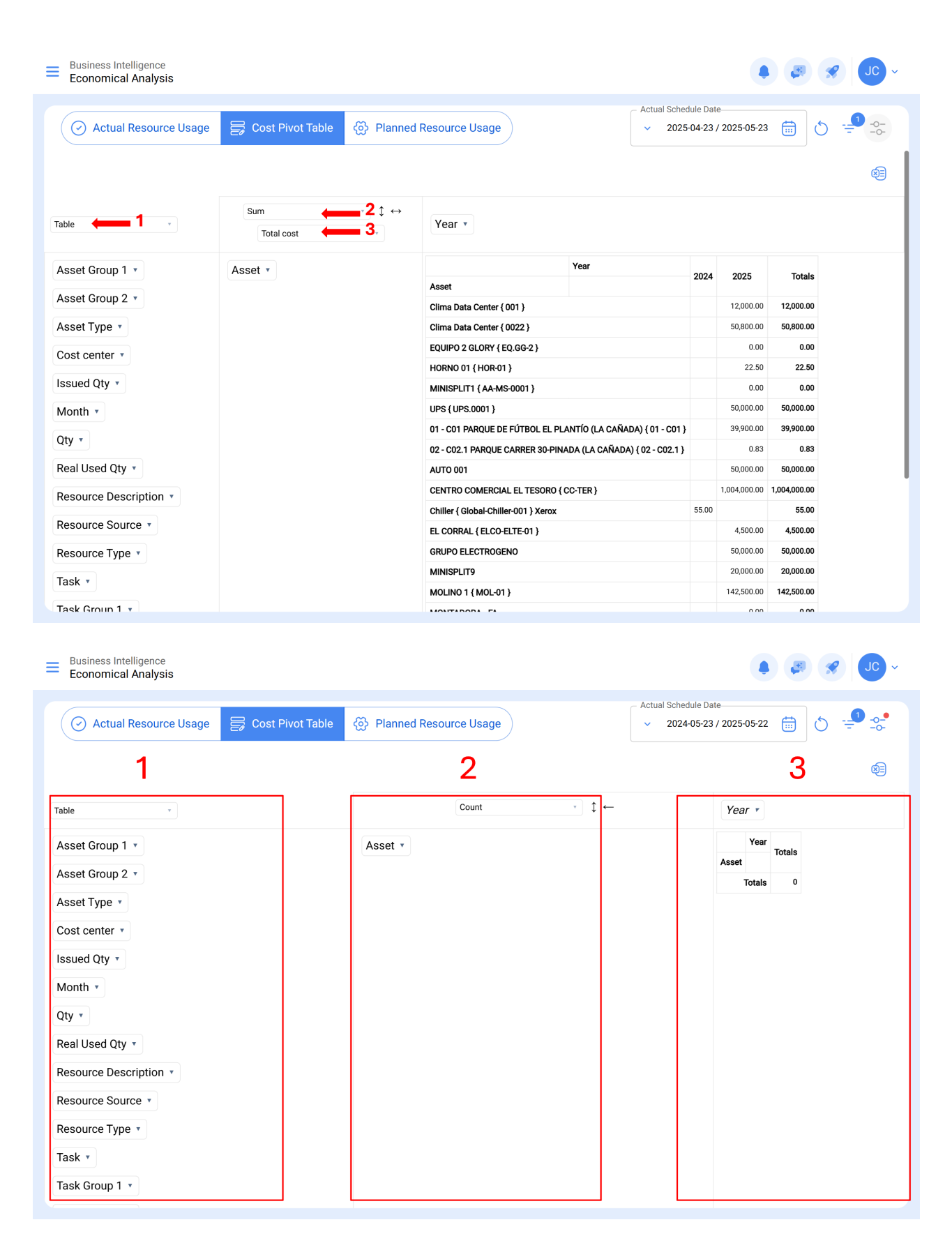

Pour le premier regroupement, on choisira l'option « Grouped column chart », qui affiche un graphique à barres groupées, montrant les variables sur l'axe X sous forme de colonnes.

| Business Intelligence<br>Economical Analysis                                                                                                    |                         |                                                  |              | • 🖉 🗶 JC -                                                                                                    |
|----------------------------------------------------------------------------------------------------|-------------------------|--------------------------------------------------|--------------|----------------------------------------------------------------------------------------------------|
| O Actual Resource Us                                                                                                    | sage 😝 Cost Pivot Table |                                                  |              | Actual Schedule Date           v         2025-04-23 / 2025-05-23         III         III         III         III         III         IIII         IIII         IIII         IIIII         IIIIIIIIIIIIIIIIIIIIIIIIIIIIIIIIIIII                                                                                                    |
|                                                                                                    |                         |                                                  |              | Ø]                                                                                                    |
| Grouped Column Chart 🔹                                                                                                    | Sum                     | Year •                                           |              |                                                                                                    |
| Asset Group 1<br>Asset Group 2<br>Asset Type<br>Cost center<br>Issued Qty<br>Month<br>Qty<br>Real Used Qty<br>Resource Description<br>Resource Source<br>Resource Type<br>Task | Asset •                 | 1М<br>0.8М<br>то 0.8М<br>то 0.6М<br>0.4М<br>0.2М | Sum of Total | Cost vs Year by Asset<br>Clima Data Center { 001 }<br>Clima Data Center { 0022 }<br>EQUIPO 2 GLORY { EQ.GG-2 }<br>HORNO 01 { HOR-01 }<br>MINISPLIT1 { AA-MS-0001 }<br>UPS { UPS.0001 }<br>01 - C01 PARQUE DE FÚTBOL EL PLANTÍO (LA CAÑADA) { 01<br>02 - C02.1 PARQUE CARRER 30-PINADA (LA CAÑADA) { 02 - (<br>AUTO 001<br>CENTRO COMERCIAL EL TESORO { CC-TER }<br>Chiller { Global-Chiller-001 } Xerox<br>EL CORRAL { ELCO-ELTE-01 }<br>GRUPO ELECTROGENO<br>MINISPLIT9<br>MOLINO 1 { MOL-01 }<br>MONTADORA - FA<br>MOTOBOMBA<br>OTIS ELEVADOR #1 { EL01 } |

Pour le deuxième regroupement, on sélectionnera l'option « count », qui compte le nombre de valeurs dans une colonne ou ensemble de données. On ajoutera également le paramètre « actif » dans la zone 2, car c'est la donnée que l'on souhaite analyser.

| Business Intelligence<br>Economical Analysis                                                                                                    |                          | • <b>J</b>                                                                                                    |
|----------------------------------------------------------------------------------------------------|--------------------------|----------------------------------------------------------------------------------------------------|
| O Actual Resource Usage S Cost Pivot Table                                                                                                    | 중 Planned Resource Usage | Actual Schedule Date                                                                                                    |
|                                                                                                    |                          | @                                                                                                    |
| Grouped Column Chart  Count  Asset Group 1  Asset Group 2  Asset Group 2  Asset Type  Cost center  Issued Qty  Month  Qty  Resource Description  Resource Description  Resource Type  Task  Task Group 1 | Year •<br>Count v        | Clima Data Center { 001 }<br>Clima Data Center { 002 }<br>EQUIPO 2 GLORY { EQ.G-2 }<br>HORNO 01 { HOR-01 }<br>MINISPLIT1 { AA-MS-0001 }<br>UPS { UPS.0001 }<br>01 - C01 PARQUE DE FÚTBOL EL PLANTÍO (LA CAÑADA) { 01<br>02 - C02.1 PARQUE CARRER 30-PINADA (LA CAÑADA) { 02 - (<br>AUTO 001<br>CENTRO COMERCIAL EL TESORO { CC-TER }<br>Chiller { Global-Chiller-001 } Xerox<br>EL CORRAL { ELCO-ELTE-01 }<br>GRUPO ELECTROGENO<br>MINISPLIT9<br>MOLINO 1 { MOL-01 }<br>MOTBOMBA<br>OTIS ELEVADOR #1 { EL01 } |

Dans la zone 3, on ajoutera les données avec lesquelles on souhaite croiser l'information. Dans ce cas, on sélectionnera « Année » et « mois », en spécifiant l'année 2025, correspondant à la période demandée.

| Business Intelligence<br>Economical Analysis |                          | <ul> <li>Image: A state of the state of the state of</li></ul> |
|----------------------------------------------|--------------------------|----------------------------------------------------------------------------------------------------|
| 📀 Actual Resource Usage 🗧 Cost Pivot Table   | ② Planned Resource Usage | Actual Schedule Date<br>v 2025-04-23 / 2025-05-23                                                                                                    |
|                                              |                          | @∃@∃                                                                                                    |
| Grouped Column Chart * Count * \$            | ↔ Year •                 |                                                                                                    |
| Asset Group 1 *                              | ∃ Year × Cour            | t vs Year by Asset                                                                                                    |
| Asset Group 2 *                              | Filter values            |                                                                                                    |
| Cost center *                                | Select All Deselect All  | Clima Data Center { 001 }<br>Clima Data Center { 002 }<br>EQUIPO 2 GLORY { EQ.GG-2 }<br>HODDO 21 { (HOD 21 ]                                                                                                    |
| Issued Qty *                                 | 2025                     | MINISPLITI { AA-MS-0001 }<br>UPS { UPS.0001 }<br>01 - C01 PAPOUE DE EL'ITROL EL PLANTÍO (LA CAÑADA) / 01                                                                                                    |
| Qty *                                        | 3                        | <ul> <li>02 - C02.1 PARQUE CARRER 30-PINADA (LA CAÑADA) { 02 - (<br/>AUTO 001</li> <li>CENTRO COMERCIAL EL TESORO { CC-TER }</li> </ul>                                                                                                    |
| Real Used Qty                                | 2                        | Chiller { Global-Chiller-001 } Xerox<br>EL CORRAL { ELCO-ELTE-01 }<br>GRUPO ELECTROGENO                                                                                                    |
| Resource Source *                            | 1                        | MINISPLIT9<br>MOLINO 1 { MOL-01 }<br>MONTADORA - FA                                                                                                    |
| Resource Type *                              | 0                        | MOTOBOMBA<br>OTIS ELEVADOR #1 { EL01 }                                                                                                    |
| Task Group 1 •                               | 2027 2023                |                                                                                                    |

L'étape suivante consiste à sélectionner l'option « Date programmée » dans le menu déroulant « Filtrer par », afin de récupérer les plans de maintenance préventive. Il est également nécessaire de choisir l'intervalle de temps dans la section « De - À », car les dates requises se situent dans cette période.

| Business Intelligence<br>Economical Analysis |                        | ٩                                                 | - JC -                  |
|----------------------------------------------|------------------------|---------------------------------------------------|-------------------------|
| Actual Resource Usage     Cost Pivot Table   | Planned Resource Usage | Actual Schedule Date<br>~ 2025-04-23 / 2025-05-23 | Today<br>Yesterday      |
| Grouped Column Chart • Count • 1             | → Year *               |                                                   | Last Week<br>Last Month |
| Asset Group 1 *                              |                        | Count                                             | <i>Last year</i>        |
| Asset Group 2 *<br>Asset Type *              |                        |                                                   | Tomorrow<br>Next Week   |
| Cost center *                                | 2                      |                                                   | Next Month              |
| Issued Qty *                                 | 1.5                    |                                                   | Date range              |
| Qty *                                        | ŧ                      |                                                   |                         |
| Real Used Qty *                              | Ö 1                    |                                                   |                         |
| Resource Source *                            | 0.5                    |                                                   |                         |
| Resource Type *                              |                        |                                                   |                         |
| Task Group 1 *                               | 0                      | 2,023.8                                           | 2024                    |

| Business Intelligence<br>Economical Analysis                                                 |                | · • • • • • • • • • • • • • • • • • • •                                                       |
|----------------------------------------------------------------------------------------------|----------------|-----------------------------------------------------------------------------------------------|
| O Actual Resource Usage S Cost Pivot Table                                                   |                | Actual Schedule Date<br>2025-04-23 / 2025-05-23 📅 💍 🚅 🏤<br>Actual Schedule Date<br>Start Date |
| Grouped Column Chart • Count • C                                                             | Year •         | End Date                                                                                      |
| Asset Group 1 •     Asset •       Asset Group 2 •     Asset Type •       Cost center •     • | 2              | Count vs Year by Asset                                                                        |
| Issued Qty *<br>Month *<br>Qty *                                                             | 1.5            |                                                                                               |
| Resource Description * Resource Source *                                                     | Ŭ <sup>1</sup> |                                                                                               |
| Resource Type *<br>Task *<br>Task Group 1 *                                                  | 0              | 2,023.8 2024                                                                                  |

Le résultat sera affiché dans le graphique suivant :

| Business Intelligence<br>Economical Analysis                                                                                                    |                                                                      | • Ju 😵 象 •                                                                                                    |
|----------------------------------------------------------------------------------------------------|----------------------------------------------------------------------|----------------------------------------------------------------------------------------------------|
| 🕗 Actual Resource Usage 🔤 Cost Pivot Table 🥳                                                                                                    | Planned Resource Usage                                               | Actual Schedule Date                                                                                                    |
| Grouped Column Chart     •     ↑     ↔       Asset Group 1 •     Asset •                                                                                                    | Year +<br>Count                                                      | © • + □ ♀ □ • vs Year by Asset                                                                                                    |
| Asset Group 2 *<br>Asset Type *<br>Cost center *<br>Issued Qty *<br>Month *<br>Qty *<br>Real Used Qty *<br>Resource Description *<br>Resource Source *<br>Resource Type *<br>Task *<br>Task Group 1 * | 10<br>8<br>6<br>4<br>2<br>2,022.5<br>2023<br>2,023.5<br>2024<br>2,02 | <pre>{ MQU-0005 } TORNO CNC - 0005 HELLER<br/>{ RFZI79 } R500 TRACTO SCANNIA<br/>{ TAB-099 } TABLERO ELECTRICO<br/>{ V-GER } Vehiculo - GER<br/>{ pH 1 } pH 1<br/>{ pH 2 } pH 2<br/>220 { ANT-01 } vehiculo TOYOTA<br/>440 MOD-0123 CAT GRUA VIAJERA { VIAJERA-01 }<br/>A-6010<br/>AIRE ACONDICIONADO<br/>AIRE ACONDICIONADO { FEDEX-AA-001 }<br/>AIRE ACONDICIONADO { FEDEX-AA-001 }<br/>AIRE ACONDICIONADO { FED</pre> |

Avec ce résultat, il sera possible de commencer à élaborer le rapport destiné à la direction.